# Cómo acceder al tablero del punto de venta Boostechgrow

4 Steps

Created by

**Boostech Technologies** 

Creation Date May 28, 2022 Last Updated May 28, 2022

```
STEP 1
```

# **Click en Terminal Punto De Venta**

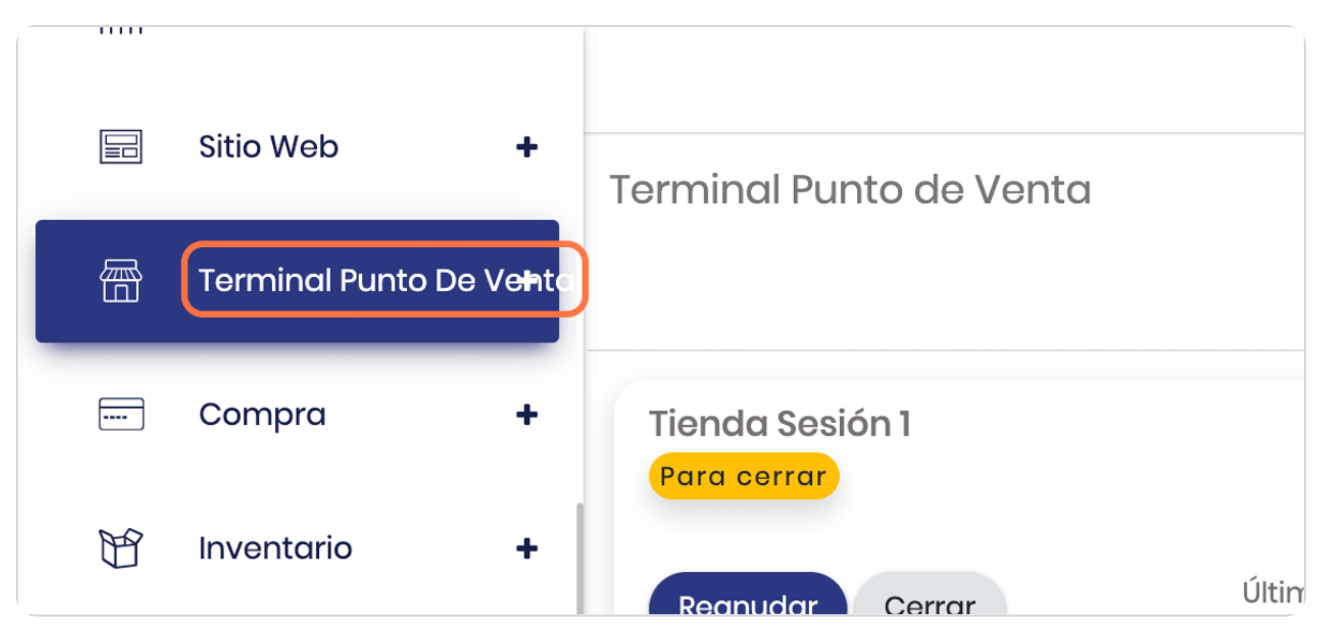

### STEP 2

BOOSTECH

## **Click en Tablero**

|                                        | Terminal Punto de Venta |
|----------------------------------------|-------------------------|
| 📅 Terminal Punto De Ve <del>n</del> te |                         |
| o Tablero                              | Tienda Sesión 1         |
| PEDIDOS                                | Para cerrar             |
| <ul> <li>Pedidos</li> </ul>            | Reanudar Cerrar         |

STEP 3

## Vista general del tablero

Observe los detalles que marcan las flechas

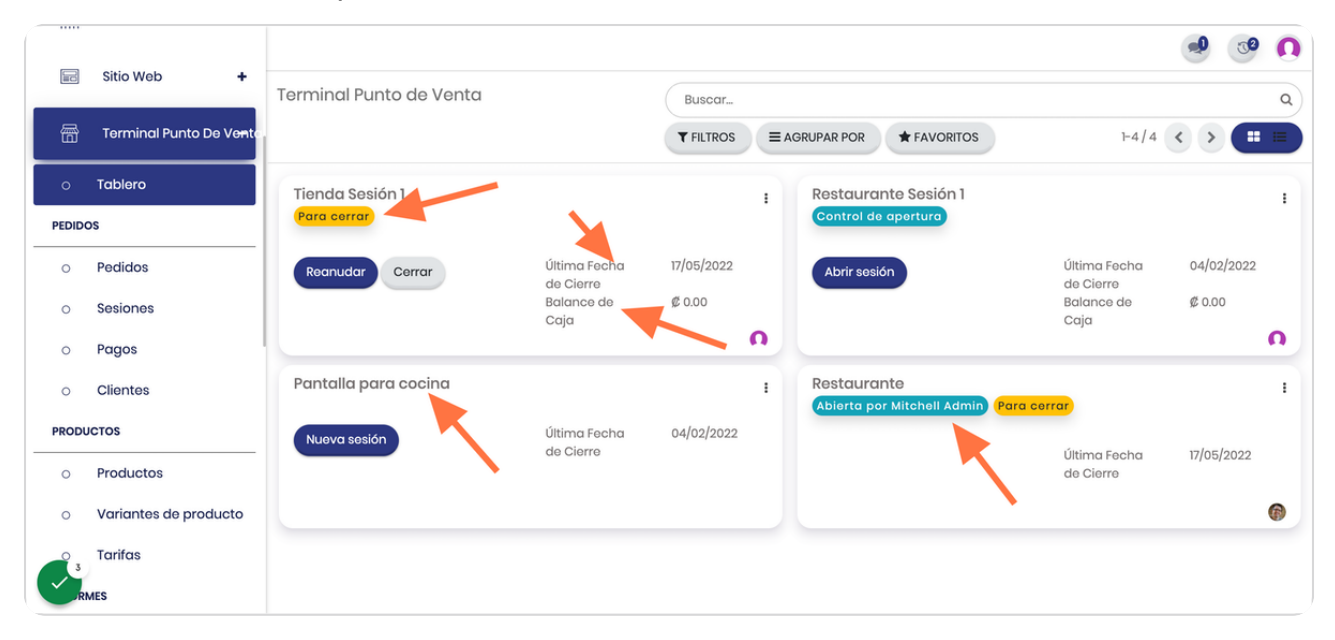

#### STEP 4

BOOSTECH

# Puede cambiar la vista a formato lista si lo desea

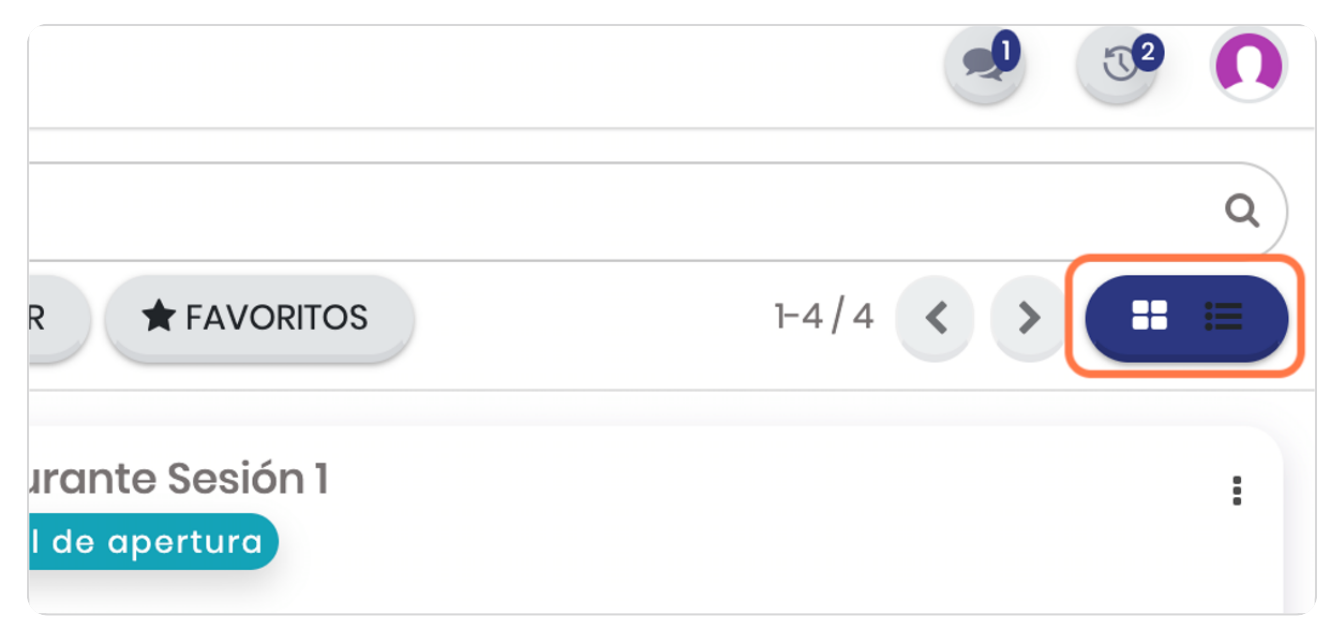

BCOSTECH